# 2-2 充塡回収業者が、回収した冷媒を再生処理業者へ処理依頼する方法

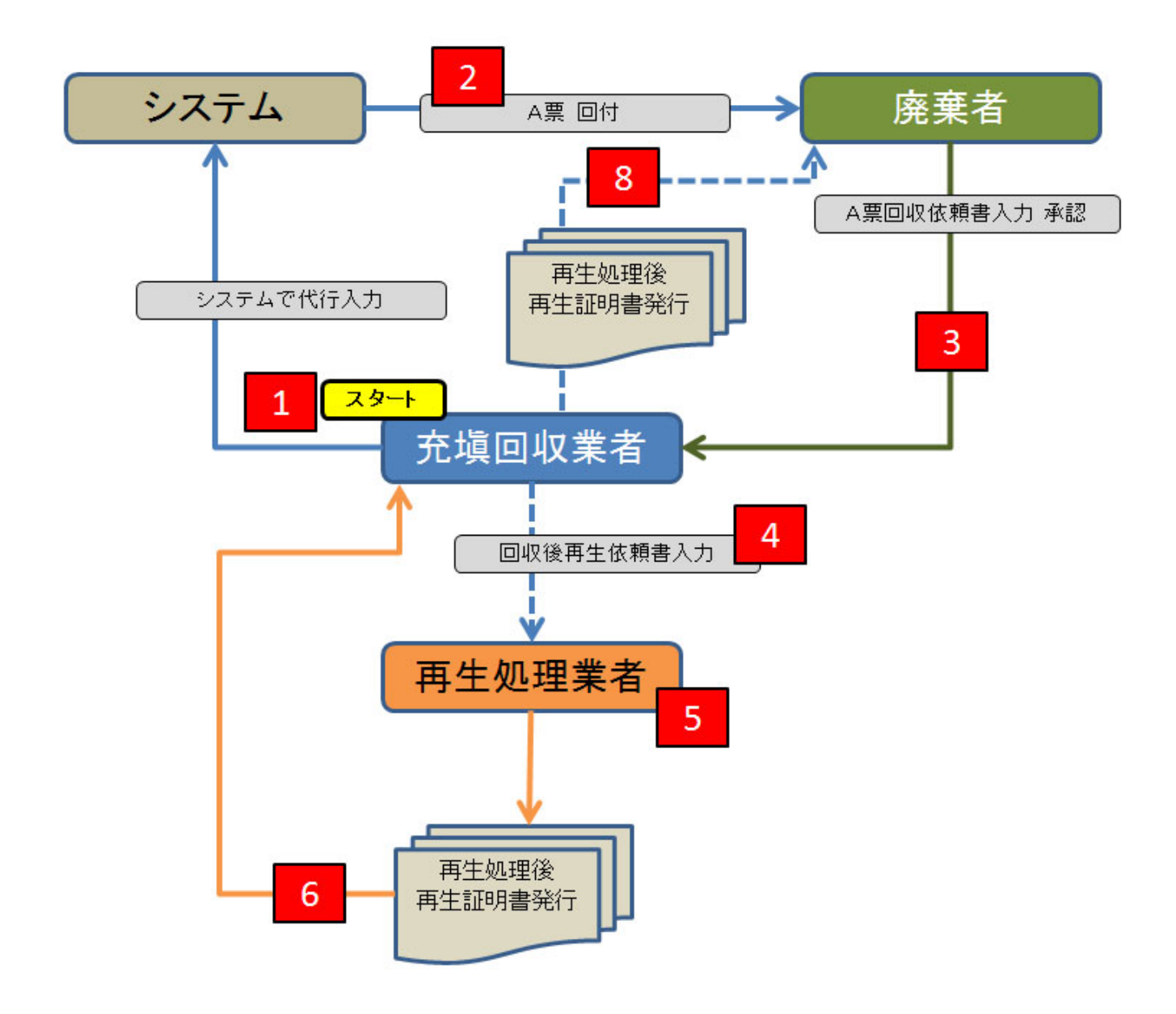

回収したフロンの回収量を入力します。 「回収量等」の赤文字部分をクリックします。

| 上票 | E票 |
|----|----|
|----|----|

| 伝票番号  | A00000059  |
|-------|------------|
| 交付年月日 | 2014-09-20 |

回収依頼書

#### ■廃棄する機器の所有者等

| 廃棄                   |                         |                          |                      |  |  |  |
|----------------------|-------------------------|--------------------------|----------------------|--|--|--|
| 機器所有者の<br>氏名または名称    | 吉田病院                    | 廃棄する機器がある<br>施設(建物)名     | 吉田ビル                 |  |  |  |
| 上記の住所                | 〒100-0001<br>東京都千代田区千代田 | 上記の住所                    | 〒100-0001<br>千代田区千代田 |  |  |  |
| <b>担当责任者 部署名</b> 管理部 |                         | 氏名 吉田 太郎                 |                      |  |  |  |
| 電話番号                 | 08-1111-2222            | FAX番号                    | 03-2222-3333         |  |  |  |
| 廃棄する機器の種類および         | び合数                     | 建物解体(含む修繕・模様替え)の有無       |                      |  |  |  |
| エアコンディショナー 3         | 台                       | 477 / L/ / / / / / / / / |                      |  |  |  |
| 冷蔵機器および冷凍機           | 器 0 台                   |                          |                      |  |  |  |
| フロン等の引渡し先            | フロン回収業者に直接依頼する          |                          |                      |  |  |  |

### ■フロン回収業者

| 第1種フロン類<br>回収業者登録番号 | T1234             |     | 回収する都道府県       | 東京都              |  |  |  |  |
|---------------------|-------------------|-----|----------------|------------------|--|--|--|--|
| フロン類引取完了<br>年月日     | 2014 -9 -9 -20 -  |     | 引取証明書交付<br>年月日 | 2014 -9 -9 -20 - |  |  |  |  |
| 回収業者の<br>氏名または名称    | 大西回収業(株)          |     | 回収技術者氏名        |                  |  |  |  |  |
| 上記の住所               | 〒100-0001 東京都千代田区 | 千代田 |                |                  |  |  |  |  |
| 担当責任者               | 部署名               |     | 氏名             |                  |  |  |  |  |
| 電話番号                | 03-1111-2222      |     | FAX番号          | 03-2222-3333     |  |  |  |  |
|                     |                   |     |                |                  |  |  |  |  |

### ■回収量等

| フロン回収量 | フロン回収量(フロン回収量の詳細の入力はこちらから) |
|--------|----------------------------|
|--------|----------------------------|

下記のとおりフロン類を回収しました。

管理番号:

|                   | C | FC  | HOFC |    | H | FC | 計  |    |
|-------------------|---|-----|------|----|---|----|----|----|
|                   | 台 | kg  | 台    | kg | 台 | kg | 台  | kg |
| エアコンディショナー        |   |     |      |    |   |    |    |    |
| 冷蔵機器および冷凍機器       |   |     |      |    |   |    |    |    |
| 計                 |   |     |      |    |   |    |    |    |
| 銘板に記載されている充塡量     |   |     |      |    |   |    |    |    |
| フロンが回収できなかった場合の要因 |   | 台要因 |      |    |   |    | <> |    |

#### ■コメント 欄

|       |       |      | ^        |
|-------|-------|------|----------|
|       |       |      | ~        |
| 一覧へ戻る | 確認画面へ | 一時保存 | ベージトップ 🔺 |

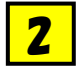

## 回収量を入力します。この場合は、R401Aを50kg回収したことになります。 「更新する」ボタンを押して、メッセージの「OK」ボタン押します。

| 熱源機一台毎に入力してくだる | 登録するには更新ボタンをクリックしてください<br>削除する場合は削除ボタンをクリックして削除してください<br>追加で登録する場合は行を追加ボタンをクリックして追加してください<br>若下の×ボタンまたは黒枠背景色の箇所をクリックしてほじてください |            |    |            |                  |       |               |         |          |     |    |   |
|----------------|----------------------------------------------------------------------------------------------------|------------|----|------------|------------------|-------|---------------|---------|----------|-----|----|---|
| 特定製品の種類を選択したデ  |                                                                                                    | 更新する       |    |            |                  |       | 一時份           | 碎       |          |     |    |   |
| 特定製品の種類        | R番                                                                                                    | フロン<br>の種類 | 台数 | 回収量(kg)    | メーカー             | 型番    | 初期<br>充塡量(kg) | 排出量(kg) | 要因       |     |    |   |
| エアコンディショナー 🗸   | R401 A 🗸                                                                                                    | HOFC       | 1  | 50.00      |                  |       |               | 0.00    | <b>v</b> | コピー | 削除 |   |
| <b>v</b>       | v                                                                                                    |            |    | Web ページた   | トーージ<br>からのメッセージ | ×     |               |         | <b>v</b> | コピー | 削除 |   |
| <b>v</b>       | <b>v</b>                                                                                                    |            |    |            |                  |       |               |         | <b>v</b> | コピー | 削除 |   |
| <b>v</b>       | v                                                                                                    |            |    | <b>?</b> 9 | 更新しますか?          | しますか? |               |         | <b>v</b> | コピー | 削除 |   |
| <b>v</b>       | <b>v</b>                                                                                                    |            |    |            |                  |       |               |         | v        | コピー | 削除 |   |
| <b>v</b>       | v                                                                                                    |            |    |            | ок               | ヤンセル  |               |         | <b>v</b> | コピー | 削除 |   |
| <b>v</b>       | v                                                                                                    |            |    |            |                  |       |               |         | v        | コピー | 削除 |   |
| <b>v</b>       | v                                                                                                    |            |    |            |                  |       |               |         | <b>v</b> | コピー | 削除 |   |
| ~~~ <b>~</b>   | <b>v</b>                                                                                                    |            |    |            |                  |       |               |         | <b>v</b> | コピー | 削除 | ~ |
|                |                                                                                                    |            |    |            |                  |       |               |         |          |     |    | × |

# E票に回収量が表示されます。

### ■回収量等

3

| フロン回収量                      | <u>フロン回</u> | 2012回収量(フロン回収量の詳細の入力はこちらから) |    |        |       |   |     |   |       |  |  |  |
|-----------------------------|-------------|-----------------------------|----|--------|-------|---|-----|---|-------|--|--|--|
| 下記のとおりフロン類を回収しました。          |             |                             |    |        |       |   |     |   |       |  |  |  |
|                             |             | C                           | ¥С | C HOFC |       |   | IFC | 計 |       |  |  |  |
|                             |             | 台                           | kg | 台      | kg    | 台 | kg  | 台 | kg    |  |  |  |
| エアコンディショナー                  |             |                             |    | 1      | 50.00 |   |     | 1 | 50.00 |  |  |  |
| 冷蔵機器および冷凍機器                 |             |                             |    |        |       |   |     |   |       |  |  |  |
| 計                           |             |                             |    | 1      | 50.00 |   |     | 1 | 50.00 |  |  |  |
| 銘板に記載されている充塡                | ł           |                             |    |        |       |   |     |   |       |  |  |  |
| フロンが回収できなかった場合の要因及び合数 合要因 、 |             |                             |    |        |       |   |     |   |       |  |  |  |

#### ■コメント 欄

|       |       | ^                   |
|-------|-------|---------------------|
|       |       | ~                   |
| 一覧へ戻る | 確認画面へ | 時保存 <u>ページトップ</u> ▲ |

# E票の内容を確認します。 その後、「交付」ボタンを押して、引取証明書を廃棄者へ交付します。

4

5

| 棄 棄                 | 144             |               |         |                |                    |                         |                |                     |     |            |  |
|---------------------|-----------------|---------------|---------|----------------|--------------------|-------------------------|----------------|---------------------|-----|------------|--|
| 機器所有者の<br>氏名または名称   | 吉田病院            |               |         |                | 廃棄<br>施設           | する機器があ<br>(建物)名         | a <sub>1</sub> | 田ビル                 |     |            |  |
| 上記の住所               | 〒100-00<br>東京都千 | 001<br>代田区千代B | B       |                | 上記(                | の住所                     | ۲<br>بل        | 100-0001<br>京都 千代田区 | 千代田 |            |  |
| 担当责任者               | 部署名             | 管理部           |         |                | 氏名                 | 吉田 太郎                   |                |                     |     |            |  |
| 電話番号                | 03-1111         | -22.22        |         |                | FAX                | 导                       | α              | -2222-3333          |     |            |  |
| 廃棄する機器の種類お          | よび台数            |               |         |                | 建物的                | 解体(含む修                  | 諸・模様替え         | )の有無                |     |            |  |
| エアコンディショナー          | 3 台             |               |         |                | 67                 | 医化酶 建油油                 |                |                     |     |            |  |
| 冷蔵機器および冷凍           | 機器 0台           |               |         |                | 11+1               | 4 (19 <b>4</b> 8 (7 7 8 |                |                     |     |            |  |
| フロン等の引渡し先           | フロン回り           | 収業者に直接        | 依頼する    |                |                    |                         |                |                     |     |            |  |
| フロン回収業者             |                 |               |         |                |                    |                         |                |                     |     |            |  |
| 第1種フロン類<br>回収業者登録番号 | T1234           |               |         | 回収する都道府県       |                    |                         | 東京都            |                     |     |            |  |
| フロン類引取完了<br>年月日     | 2014-09-        | -20           |         | 引取証明書交付<br>年月日 |                    |                         | 2014-09-20     |                     |     |            |  |
| 回収業者の<br>氏名または名称    | 大西回収            | !業(株)         |         |                | 回収技術者氏名 大西太郎       |                         |                |                     |     |            |  |
| 上記の住所               | ₹ 100-00        | 001 東京都       | 千代田区千代日 | 8              |                    |                         |                |                     |     |            |  |
| 担当责任者               | 部署名             | 技術部           |         |                | 氏名 大西 太郎           |                         |                |                     |     |            |  |
| 電話番号                | 03-1111         | -22.22        |         |                | FAX番号 03-2222-3333 |                         |                |                     |     |            |  |
| 回収量等                |                 |               |         |                |                    |                         |                |                     |     |            |  |
| フロン回収量              | <u>フロン回</u>     | 収重            |         |                |                    |                         |                |                     |     |            |  |
| 下記のとおりフロン類を         | 回収しました。         |               |         |                |                    |                         |                |                     | 管理番 | <b>;</b> : |  |
|                     |                 | C             | FC      |                | HCFO               | 3                       |                | #FC                 | H   |            |  |
|                     |                 | 台             | ks      | 台              |                    | kg                      | 台              | kg                  | 台   | kg         |  |
| エアコンディショナー          |                 |               |         |                | 1                  | 50.00                   |                |                     | 1   | 50.0       |  |
| 冷蔵機器および冷凍機器         | å               |               |         |                |                    |                         |                |                     |     |            |  |
| it.                 |                 |               |         |                | 1                  | 50.00                   |                |                     | 1   | 50.0       |  |
| 銘板に記載されている充         | 城重              |               |         |                |                    |                         |                |                     |     |            |  |
| フロンが回収できなかっ         | た場合の要因          | 及び台数          |         | 要团             | 9                  |                         |                |                     |     |            |  |

回収業者の一覧に引取証明書が交付されたことが登録されます。 「表示」ボタンを押すと、F票が表示されますので、回収した冷媒の処理先と処理方法を選択します。

|    |           |           |      |                      |            |            |                |                   |                   |           |                    | 1件~ | -2件(合計 <b>:2</b> 件) |
|----|-----------|-----------|------|----------------------|------------|------------|----------------|-------------------|-------------------|-----------|--------------------|-----|---------------------|
| No | 伝票番号<br>€ | 元伝票番号<br> | ᠧ᠆ド  | 状態                   | 交付<br>年月日€ | 引取<br>完了日● | 廃棄する<br>機器の所有者 | 廃棄機器<br>都道府県<br>● | 回収業者<br>都道府県<br>• | 廃棄の<br>種類 | フロン類の<br>引渡先の種類    | 操作  | E                   |
| 1  | A00000059 |           | 通常   | 引取証明書交付/処理<br>業者へ渡す前 | 2014-09-20 | 2014-09-20 | 吉田病院           | 東京都               | 東京都               | 廃棄        | フロン回収業者に<br>直接依頼する | 表示  | :  破棄   再発行         |
| 2  | A00000056 |           | 紙モード | 回収業者へ依頼/回収<br>作業中    | 2014-09-12 |            | 目黒所有者          | 東京都               | 東京都               | 廃棄        | フロン回収業者に<br>直接依頼する |     | ₹ 破棄                |
|    |           |           |      |                      |            |            |                |                   |                   |           |                    |     |                     |

# 6

F票の「回収容器番号」を入力、「処理区分」に再生を選択します。
処理方法及び処理量は、冷媒の種類が自動で割り当てられます。
再生業者名を選択すると、登録されている業者名が表示されます。下の場合は、事業者コードから 選択しました。

#### 回収フロン処理証明書(処理の記録)

| ■回収量冷媒等   |             |        |         |          |             |        |                                       |  |  |  |  |
|-----------|-------------|--------|---------|----------|-------------|--------|---------------------------------------|--|--|--|--|
| フロンの種類の内訳 | フロンの種類の内訳   |        |         |          |             |        |                                       |  |  |  |  |
| R         | 回收量<br>(kg) | 回収容器番号 | 区分      | R        | 回收量<br>(kg) | 回収容器番号 | 区分                                    |  |  |  |  |
| R401 A 🗸  | 50.00 (     | T500   | 再生 ∨    |          |             |        | <b>&gt; &gt; &gt; &gt; &gt; &gt;</b>  |  |  |  |  |
| <u> </u>  |             |        | > > >   | <u> </u> |             |        | → → → →                               |  |  |  |  |
| <u> </u>  |             |        | > > > > | <u> </u> |             |        | > > ><br>   > ><br>   >               |  |  |  |  |
| v         |             |        |         | v        |             |        | → → → → → → → → → → → → → → → → → → → |  |  |  |  |

#### ■処理方法及び処理量

|                | CFO(kg) | HCFC(kg) | HFO(kg) | 計(kg) |
|----------------|---------|----------|---------|-------|
| 1:50条たたし書き再生   |         |          |         |       |
| 2:破壊           |         |          |         |       |
| 3:再生           |         | 50.00    |         | 50.00 |
| 4:省令7条認定管理センター |         |          |         |       |
| 5:保管           |         |          |         |       |

#### ■再生業者名称

| 名称        | <ul> <li>○ 全部から選択</li> <li>○ 履歴から選択</li> <li>○ 認定許可番号から選択</li> <li>● 事業所コードから選択</li> <li>P581171612</li> <li>吉本再生業(株)</li> </ul> |
|-----------|----------------------------------------------------------------------------------------------------|
| 認定許可番号    | T55555                                                                                                    |
| 住所        | 〒100 - 0001 住所1東京都千代田区千代田 住所2                                                                                                    |
| 電話番号      | 03-1111-2222 03-2222-3333 03-2222-3333                                                                                           |
| 再生業者引渡年月日 | 2014 - 9 - 20 -                                                                                                    |

#### ■コメント 欄

|       |      |      | ^        |
|-------|------|------|----------|
|       |      |      | ~        |
| 一覧へ戻る | 確認面へ | 一時保存 | ベージトップ 🔺 |

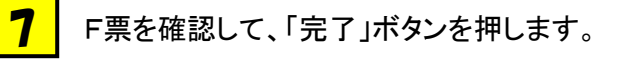

### 回収フロン処理証明書(処理の記録)

| ■回収冷媒等    |             |        |    |   |  |             |        |   |    |  |  |
|-----------|-------------|--------|----|---|--|-------------|--------|---|----|--|--|
| フロンの種類の内語 | フロンの種類の内訳   |        |    |   |  |             |        |   |    |  |  |
| R         | 回収重<br>(kg) | 回収容器番号 | 区分 | R |  | 回収重<br>(vs) | 回収容器番号 |   | 区分 |  |  |
| R401A     | 50.00       | т500   | 再生 |   |  |             |        |   |    |  |  |
|           |             |        |    |   |  |             |        |   |    |  |  |
|           |             |        |    |   |  |             |        |   |    |  |  |
|           |             |        |    |   |  |             |        |   |    |  |  |
| ■処理方法及び   |             |        |    |   |  |             |        |   |    |  |  |
|           |             |        |    |   |  |             | 1004.3 | - | A  |  |  |

|                | CFC(kg) | HCFC(vg) | HFC(kg) | at (kg) |
|----------------|---------|----------|---------|---------|
| 1:50 条たたし書き再生  |         |          |         |         |
| 2:破壊           |         |          |         |         |
| 3:再生           |         | 50.00    |         | 50.00   |
| 4:省令7条認定管理センター |         |          |         |         |
| 5:保管           |         |          |         |         |

#### ■再生業者名称

| 名称        | 吉本再生業(株)             |                      |              |  |  |  |
|-----------|----------------------|----------------------|--------------|--|--|--|
| 認定許可番号    | 755555               |                      |              |  |  |  |
| 住所        | 〒100-0001 東京都千代田区千代田 | 〒100-0001 東京都千代田区千代田 |              |  |  |  |
| 電話番号      | 03-1111-2222         | FAX番号                | 03-2222-3333 |  |  |  |
| 再生業者引渡年月日 | 2014-09-20           |                      |              |  |  |  |

■コメント棚 コメCオ

戻る

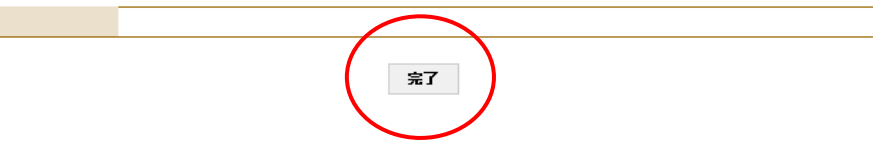

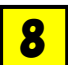

F票の引取証明書を完了して、再生業者へX票(再生処理依頼書)を送付します。

| Web ペー: | ジからのメッセージ                                        |
|---------|--------------------------------------------------|
| ?       | F票引取証明書(写)を完了しますか?<br>また、吉本再生業(株)に対して、X票を送付しますか? |
|         | OK キャンセル                                         |

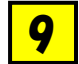

充填回収業者の一覧表に、再生処理業者へ処理依頼されたことが登録されます。

|    |                |      |                        |            |            |                |              |              |           |                    | 1件~2件(合計:2件)       |
|----|----------------|------|------------------------|------------|------------|----------------|--------------|--------------|-----------|--------------------|--------------------|
| No | 伝票番号 🚽 元伝票番号 🚽 | ਦ−ਮ" | 状態                     | 交付<br>年月日€ | 引取<br>完了日€ | 廃棄する<br>機器の所有者 | 廃棄機器<br>都道府県 | 回収業者<br>都道府県 | 廃棄の<br>種類 | フロン類の<br>引渡先の種類    | 操作                 |
| 1  | A00000059      | 通常   | <b>F票まで完了</b><br>処理票あり | 2014-09-20 | 2014-09-20 | 吉田病院           | 東京都          | 東京都          | 廃棄        | フロン回収業者に直<br>接依頼する | 表示 破棄 再発行<br>処理票→覧 |
| 2  | A00000056      | 紙モード | 回収業者へ依頼/回収作<br>業中      | 2014-09-12 |            | 目黒所有者          | 東京都          | 東京都          | 廃棄        | フロン回収業者に直<br>接依頼する | 表示 破棄              |

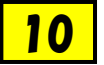

# 再生処理業者がログインして、システムを開きます。「行程管理処理票一覧」ボタンをクリックして 開きます。

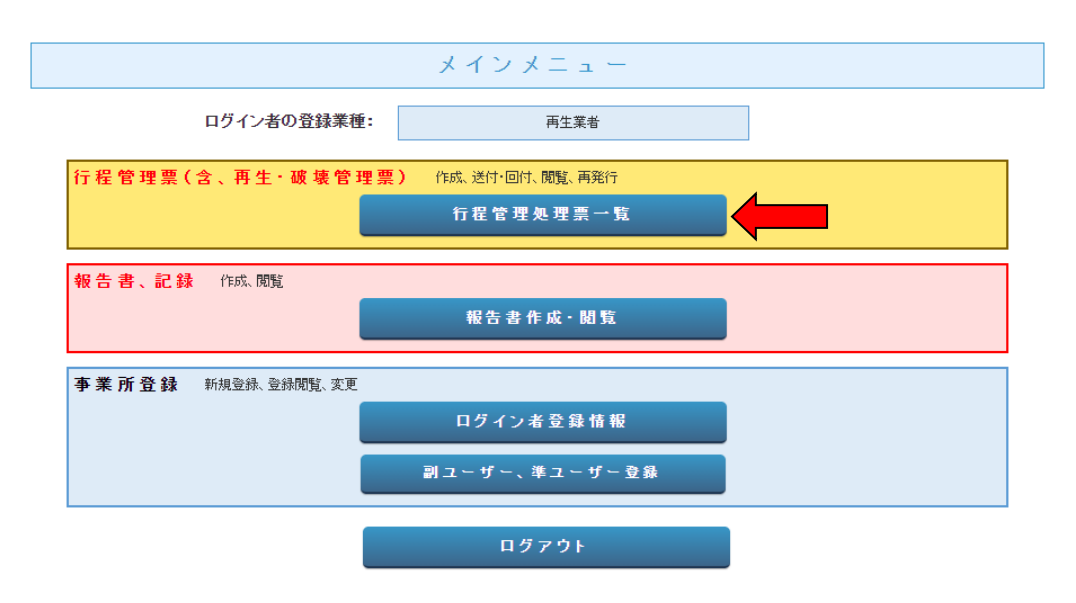

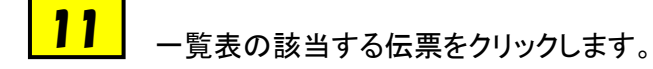

1件~2件(合計**:2**件)

| No | 伝票番号           | 元伝票番号 | 区分 | 状態  | 引渡<br>年月日● | 交付<br>年月日€ | 回収業者名 | 処理業社名 | 操作 |
|----|----------------|-------|----|-----|------------|------------|-------|-------|----|
| 1  | A00000059-C001 |       | 再生 | 交付前 | 2014-09-20 |            | 大西回収業 | 吉本再生業 | 表示 |
| 2  | A00000049-C001 |       | 再生 | 交付前 | 2014-08-22 |            | 山田回収業 | 吉本再生業 | 表示 |

# 12 回収業者から交付されたX票(フロン類再生・処理依頼書)が表示されます。

X票

# 伝票番号 A00000059-C001 再生業者交付年月日

#### フロン類再生・破壊依頼書

### ■フロン回収業者

| 第1種プロン類<br>回収業者登録番号 | T1234                | 回収する都道府県       | 東京都          |  |  |
|---------------------|----------------------|----------------|--------------|--|--|
| フロン類日取完了<br>年月日     | 2014-09-20           | 引取証明書交付<br>年月日 | 2014-09-20   |  |  |
| 回収業者の<br>氏名または名称    | 大西回収業(株)             | 回収技術者氏名        | 大西 太郎        |  |  |
| 上記の住所               | 〒100-0001 東京都千代田区千代田 |                |              |  |  |
| 担当責任者               | <b>部署名</b> 技術部       | 氏名 大西 太郎       |              |  |  |
| 電話番号                | 08-1111-2222         | FAX番号          | 03-2222-3333 |  |  |

### ■回収冷媒等(引取時)

| フロンの種類の内訳 |             |        |                 |  |    |  |  |  |  |  |
|-----------|-------------|--------|-----------------|--|----|--|--|--|--|--|
| R         | 回収量<br>(kg) | 回收容器番号 | 区分 R 回收量 回收容器番号 |  | 区分 |  |  |  |  |  |
| R401A     | 50.00       | T500   | 再生              |  |    |  |  |  |  |  |
|           |             |        |                 |  |    |  |  |  |  |  |
|           |             |        |                 |  |    |  |  |  |  |  |
|           |             |        |                 |  |    |  |  |  |  |  |

### ■回収冷媒等

| フロンの種類の不能 |             |        |                |                                          |  |
|-----------|-------------|--------|----------------|------------------------------------------|--|
| R         | 回收量<br>(kg) | 回収容器番号 | 区分             | 再生年月日                                    |  |
| R401A V   | 50.00       | T500   | 再生 ×<br>×<br>× | 2014 v - 9 v - 22 v<br>v v<br>v v<br>v v |  |
| V         |             |        | ×<br>×<br>×    |                                          |  |
| V         |             |        | ×<br>×<br>×    |                                          |  |
| V         |             |        | ×<br>×<br>×    |                                          |  |
| v         |             |        | ×<br>×<br>×    |                                          |  |

#### ■処理方法及び処理量

|    | CFC(kg) | HCFC(kg) | HFC(kg) | ≣H(kg) |
|----|---------|----------|---------|--------|
| 破壞 |         |          |         |        |
| 再生 |         | 50.00    |         | 50.00  |

#### ■再生業者名称

| 名称      | ✓ 吉本再生業 (株) ✓         |          |               |
|---------|-----------------------|----------|---------------|
| 認定許可番号  | T55555                |          |               |
| 住所      | 〒100 -0001 住所検索 住所1東京 | 都千代田区千代田 | (主所2          |
| 電話番号    | 03-1111-2222          | FAX番号    | 03-2222-3333  |
| 引取終了年月日 | 2014 -9 -20 -         | 交付年月日    | 2014 -9 -20 - |

#### ■コメント欄

|       |       | ^                           |
|-------|-------|-----------------------------|
|       |       | ~                           |
| 一覧へ戻る | 確認面面へ | <b>一時保存</b> <u>ページトップ</u> ▲ |

13 冷媒の処理後に、再度この伝票を開いて、「交付」ボタンを押します。

「下記のメッセージが表示されますので、「OK」ボタンを押し、回収業者へ再生証明書を交付します。 なお、この時点で、再生登録料が消費されます。

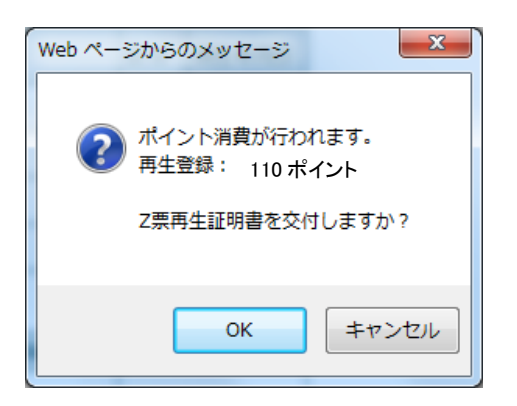

# 14 再生業者の一覧表に再生証明書が、充塡回収業者へ交付されたことが登録されます。

|    |                |       |    |         |            |             |       |       | 1件~2件(合計:2件) |
|----|----------------|-------|----|---------|------------|-------------|-------|-------|--------------|
| No | 伝票番号           | 元伝票番号 | 区分 | 状態      | 引渡<br>年月日€ | 交付<br>年月日 🚽 | 回収業者名 | 処理業社名 | 操作           |
| 1  | A00000059-C001 |       | 再生 | 回収業者に回付 | 2014-09-20 | 2014-09-22  | 大西回収業 | 吉本再生業 | 表示 再発行       |
| 2  | A00000049-C001 |       | 再生 | 交付前     | 2014-08-22 |             | 山田回収業 | 吉本再生業 | 表示           |

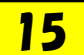

充填回収業者のメールに再生証明書が交付されたことのメールが入ります。 表示のURLをクリックして、内容を確認します。 また、この操作により、廃棄者へ再生証明書が回付されます。

| 大西回収業(株)様                                                                             |
|---------------------------------------------------------------------------------------|
| 吉本再生業(株)様より大西回収業(株)様へ<br>Z票(再生証明書)が交付されました。                                           |
| ▼Z票(再生証明書)<br>https://freon-dev.smarttech.co.jp/test/freon/proc/edit/2093239974/hggaE |
| 上記のURLを開き、内容を確認して回付を行ってください。                                                          |
| この操作により、Z票(再生証明書)が吉田病院様にメールで回付されます。                                                   |